# Nouvelle utilisation des échelles de Katz en version 6.5

Pour la création d'une échelle de Katz, trois nouveaux boutons font leur apparition en version 6.5

| Gestion des Patients : FO      | Nouveau Enr | CE<br>✔ Sup   | pri Précéd  | ►<br>Suivant        | imprimer d | 2             |         |              |          |             |            |            | <u>1-1</u> |
|--------------------------------|-------------|---------------|-------------|---------------------|------------|---------------|---------|--------------|----------|-------------|------------|------------|------------|
| 🜠 Fiche patient 🛛 👪 Historique |             | Prescriptions |             | 🔁 Dossier infirmier |            | G Formulaires |         | 🔯 Propriétés |          | 🖉 Etats     |            |            |            |
| Tous les formulaires           | Se laver    | S'habiller    | Se déplacer | Toilette            | Continence | Manger        | Démence | Incontinence | Résultat | Prestataire | Début      | Fin        | Ac         |
| Echelles de Katz (A.3)         | 3           | 3             | 3           | 2                   | 3          | 3             |         | <b>1</b>     | A        | 1           | 01/01/2011 | 31/12/2011 |            |
| DSM III-R (A.2)                | 3           | 3             | 3           | 2                   | 3          | 3             |         |              | A        | 1           | 01/01/2010 | 31/12/2010 |            |
| oins Palliatifs (A.6)          | 3           | 3             | 3           | 2                   | 3          | 3             |         |              | А        | 1           | 28/04/2009 | 31/12/2009 |            |
| lans de soins                  |             |               |             |                     |            |               |         |              |          |             |            |            |            |
| ertificats médicaux            |             |               |             |                     |            |               |         |              |          |             |            |            |            |
|                                |             |               |             |                     |            |               |         |              |          |             |            |            |            |
|                                | 1ère demand | le Pro        | longation   | Modificati          | on         |               |         |              |          |             |            |            |            |

Ces boutons permettent de répondre aux obligations MyCareNet pour l'envoi des échelles de Katz. L'édition d'échelle de Katz <u>papier</u> est également impactée par cette modification.

Pour pouvoir envoyer vos documents médico-administratifs (échelles de Katz, notifications palliatives et plans de soins via MyCareNet), nous devons introduire, pour vous, une demande d'accès auprès CIN.

Tant que vous n'avez pas reçu cette autorisation, les documents médico-administratifs doivent toujours être envoyés par voie postale.

Vous recevrez, courant du mois de février 2012, des informations à ce sujet.

## CAS N°1

## *Vous avez une <u>première échelle de Katz</u> à faire pour un patient.*

- Fiche Patient > Onglet "Formulaires"
- Cliquer sur le bouton "1<sup>ère</sup> demande"
- Compléter l'échelle de Katz : Prestataire, Prescripteur, Critères, Début des soins, Fin des soins, Nombre de jours / semaine, Nombre de visite / jour
- Cliquez sur le bouton "Enregistrer"
- Vous pouvez ensuite imprimer le document et l'envoyer par voie postale

# CAS N°2

## Une échelle de Katz se termine, vous devez la <u>renouveler</u> (et le score Katz ne change pas).

- Fiche Patient > Onglet "Formulaires"
- Cliquer sur le bouton "Prolongation"
- Les renseignements de l'ancienne échelle de Katz sont rapatriés. Le programme garnit automatiquement la zone "Début des soins" (date de fin de l'ancienne échelle de Katz + 1 jour). Il vous suffit de remplir la zone "Fin des soins".
- Cliquez sur le bouton "Enregistrer"
- Vous pouvez ensuite imprimer le document et l'envoyer par voie postale

## CAS N°3

## *Vous devez <u>modifier</u> une échelle de Katz (le statut du patient s'est dégradé ou s'est amélioré).*

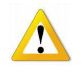

Même logique qu'auparavant, il faut arrêter l'échelle de Katz précédente puis créer la nouvelle demande.

- Fiche Patient > Onglet "Formulaires"
- Double-cliquer sur l'ancienne échelle de Katz.
- Modifier la zone "Fin des soins"

Exemple : si je dois faire une nouvelle échelle de Katz qui démarre au 25/01/2012, dans la zone "Fin des soins" de l'ancienne échelle de Katz, je mets le 24/01/2012.

- Enregistrer la modification de l'ancienne échelle de Katz
- Cliquer sur le bouton "Modification"
- Compléter la nouvelle échelle de Katz : Prestataire, Prescripteur, Critères, Début des soins,
  Fin des soins, Nombre de jours / semaine, Nombre de visite / jour
- Cliquez sur le bouton "Enregistrer"
- Vous pouvez ensuite imprimer le document et l'envoyer par voie postale